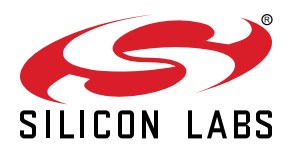

# AN1440: SiWx917 Gain Offset Calibration

This application note covers the TX output power offset calibration procedure for SiWx917 Single Chip Wireless Solutions.

KEY POINTS

- Gain offset calibration
- Wi-Fi TX power measurement
- WiSeConnect APIs and examples for TX power testing and calibration

## 1. Introduction

*Gain offset* is the difference between the actual power delivered to the load (antenna) and the configured TX power. It is affected by all parts of the RF chain, including the SiWx917 PA, the RF matching network and the antenna feed line. During production, a baseline calibration data is written in the SiWx917 eFuse memory, which assumes a typical ~2 dB front-end loss and results around ±1 dB TX power accuracy.

For more accurate power control, an additional calibration is needed which compensates the actual losses (or gains) in the RF frontend circuitry and (if performed individually on each manufactured device) minimizes the part-to-part variation. The total loss/gain in the RF front-end circuitry depends on the components used and the PCB layout & stack-up and as such, is specific to the application board. As a result, this application specific gain offset (referred simply by gain offset from now on) must be calibrated on the custom application board by the end-product manufacturer.

**Note:** The frequency offset and RF regulatory transmit power table (a.k.a. Gain Table) must be also calibrated. Guidelines on how to perform these calibrations are provided in *AN1436: SiWx917 QMS Crystal Calibration Application Note* and *AN1437: SiWx917 RF Regulatory Testing*.

The gain offset calibration is performed by adjusting the associated compensation values so that the gain offset error is minimized. To measure the gain offset error, transmit a modulated test signal with a specific Power Index and measure the actual TX power with a spectrum analyzer or Wi-Fi signal analyzer. The gain offset error can be calculated as the following:

Gain offset error [dB] = Power level reported by test equipment [dBm] + Cable loss [dB] - Power Index [dBm]

### Note:

- For best overall accuracy, it is recommended to use 802.11g 6 Mbps modulation and Power Index = 16 [dBm] for the test signal.
- Because the gain offset can be slightly different at different frequencies, the calibration must be performed separately at low, mid. and high frequencies (Wi-Fi channel 1, 6 and 11).
- The gain offset calibration needs to be performed at room temperature.

After evaluating the gain offset error, update the compensation parameters, and verify that the gain offset is minimized. In some cases, the calibration may need to be repeated to fine-tune the results.

The gain offset calibration values are stored in the flash memory and can be updated either directly via the programming/debugging interface or by the application through the WiSeConect APIs listed in 2.1 WiSeConnect APIs. Guidelines on how to write the calibration data during the end-product manufacturing are provided in a separate user's guide

Because the gain offset can be adjusted in 0.5 dB steps, 0–0.5 dB residual gain offset error is expected. Furthermore, in order to avoid exceeding RF regulatory limits, it is recommended to tune the actual TX power slightly below the configured TX power (i.e., negative gain offset error).

As the gain offset variation depends on multiple process and part-to-part variations, it is recommended to analyze a sufficiently large sample size. For best TX power accuracy, the gain offset calibration should be performed for each product individually. Depending on the observed total gain offset variation and the TX power accuracy requirements, a common gain offset compensation could be also used, however in this case, the gain offset calibration values also should be evaluated on a sufficiently large sample size.

## 2. WiSeConnect APIs and Example Applications

## 2.1 WiSeConnect APIs

Use the WiSeConnect API functions listed in the table below to generate the test signals and update/read the Gain Offset calibration values.

| Table 2.1. | Recommended | <b>API Functions</b> | for Gain Offse | et Calibration |
|------------|-------------|----------------------|----------------|----------------|
|------------|-------------|----------------------|----------------|----------------|

| API Function                 | Description                                                                                                    |
|------------------------------|----------------------------------------------------------------------------------------------------|
| sl_si91x_transmit_test_start | Enable infinite Wi-Fi transmission in either burst packets, continuously modulated stream, or continuous unmodulated wave (tone) mode at a specified channel, power level, and data rate. |
|                              | The SiWx917 must be initialized in Transmit Test mode before calling this API.                                                                                                    |
| sl_si91x_transmit_test_stop  | Disable infinite Wi-Fi transmission.                                                                                                    |
| sl_si91x_calibration_read    | Read the frequency and gain offset calibration data.                                                                                                    |
| sl_si91x_calibration_write   | Update the frequency and gain offset calibration data.                                                                                                    |

Note: The SiWx917 should be initialized in Wi-Fi Transmit Test operation mode (SL\_SI91X\_TRANSMIT\_TEST\_MODE) for the tests.

An example application, called Calibration App, is also provided by the WiSeConnect SDK which can be used to perform the Gain Offset calibration via a serial command line interface. Guidelines on how to use the Calibration App example are provided in 2.2 Wi-Fi Calibration App.

## 2.2 Wi-Fi Calibration App

## 2.2.1 Setup

The Wi-Fi Calibration App example project provides an easy-to-use serial command line interface for performing the SiWx917 Gain Offset calibration.

To create a Wi-Fi Calibration (SoC or NCP) application, open the new project wizard in Simplicity studio and choose the Wi-Fi Calibration App application.

## SiWG917 Single Band Wi-Fi and BLE 8MB Flash RB, Wireless Pro Kit Mainboard (ID: 0004

| Si      | New Project Wizard                     |                                                                                           | — D         | ×   |
|---------|----------------------------------------|-------------------------------------------------------------------------------------------|-------------|-----|
|         | Example Project Selection              |                                                                                           |             |     |
| Gene    | Select the project template to open in | Simplicity IDE.                                                                           |             |     |
| Connec  | ✓ Target, SDK                          | Examples                                                                                  | Configurati | ion |
| Debug   | Eilter on knownede                     | 1 resources found                                                                         |             |     |
|         | calibration 🛞                          | Wi-Fi - Calibration App (SOC)                                                             |             |     |
| Adapte  | Example Projects                       | Calibrates carrier frequency offset and Tx gain offset and update that to the Elach/Efuse |             |     |
| Preferr | Solution Examples                      |                                                                                           |             |     |
| Geck    | Wireless                               |                                                                                           |             |     |
| _       | Technology Clear Filter                |                                                                                           |             |     |
| Tara    | Bluetooth (0)                          |                                                                                           |             |     |
| rarge   | Matter (0)                             |                                                                                           |             |     |
|         | Wi-Fi (1)                              |                                                                                           |             |     |

Once the project is created, follow the guidelines provided in the project readme.md file to get started.

The TX test signal properties can be configured by modifying tx\_test\_info structure definition in the *app.c* file:

| Member  | Description                                            | Recommended value                                                                                                    |
|---------|--------------------------------------------------------|----------------------------------------------------------------------------------------------------|
| power   | Test signal Power Index                                | 16                                                                                                    |
| rate    | Data rate id, as specified in sl_wifi_da-<br>ta_rate_t | SL_WIFI_DATA_RATE_6 ( $\rightarrow$ 802.11g / 6 Mbps)                                                                                   |
| mode    | Transmit Mode                                          | Either 0 $\rightarrow$ BURST_MODE (for burst packets mode) or 1 $\rightarrow$ CONTIN-UOUS_MODE (for continuously modulated stream mode) |
| length  | Length of the transmitted packet in bytes              | 1000 in burst packets mode                                                                                                    |
|         |                                                        | or                                                                                                    |
|         |                                                        | 260 in continuously modulated stream mode                                                                                               |
| channel | WLAN channel                                           | 1/6/11                                                                                                    |

### 2.2.2 Usage

After startup, the application automatically starts Test Mode Wi-Fi transmission with the given configuration.

The gain offset (and frequency offset) calibration values can be updated with the  $sl_calib_write$  CLI command. The syntax of the command is as follows:

sl\_calib\_write=<target>,<flags>,<gain\_offset\_low>,<gain\_offset\_mid>,<gain\_offset\_high>[, <xo\_ctune>]

The parameters for the wifi\_transmit\_test\_start command are shown in the table below.

| Parameter        | Description                                                                                      |
|------------------|--------------------------------------------------------------------------------------------------|
| target           | Target memory. Must be set to 1 (Flash)                                                          |
| flags            | Bit 0: Reserved for future use                                                                   |
|                  | Bit 1: Update XO Ctune calibration data to current value (tuned with the sl_freq_offset command) |
|                  | Bit 2: Update XO Ctune calibration data to value provided as argument $xo_{ctune}$               |
|                  | Bit 3: N/A                                                                                       |
|                  | Bit 4: Update low frequency gain offset calibration data with argument gain_offset_low           |
|                  | Bit 5: Update mid. frequency gain offset calibration data with argument gain_offset_mid          |
|                  | Bit 6: Update high frequency gain offset calibration data with argument gain_offset_high         |
|                  | BIT31-7: Reserved for future use                                                                 |
| gain_offset_low  | 2× the gain offset error observed at Channel 1 (0.5 dB steps)                                    |
| gain_offset_mid  | 2× the gain offset error observed at Channel 6 (0.5 dB steps)                                    |
| gain_offset_high | 2× the gain offset error observed at Channel 11 (0.5 dB steps)                                   |
| xo_ctune         | (Optional) XO Ctune calibration value [0255]                                                     |

For example, to increase the low frequency TX power by 1 dB, issue the  $sl_calib_write=1,16,-2,0,0$  command whereas to decrease the TX power at high frequencies by 0.5 dB, issue  $sl_calib_write=1,64,0,0,1$ .

Note: The SiWx917 must be reset to apply the updated gain offset calibration parameters.

## 3. Gain Offset Measurement

The gain offset can be measured in two ways: Either with continuously modulated stream test signal and a spectrum analyzer configured in channel power integration mode, or with burst packets and a Wi-Fi signal analyzer configured in TX analysis mode.

The recommended parameters for the test signal are as follows:

- Modulation: 802.11g 6 Mbps
- Channels: 1 (low) / 6 (mid) / 11 (high)
- Power setting: Power Index = 16
- · Mode: Burst packets or continuously modulated stream
- · Packet/stream length: 1000 byte for burst packets/260 byte for continuous stream
- Region: Worldwide

**Note:** Unmodulated continuous wave transmission should not be used for this calibration as the output power of unmodulated tones may differ from the output power of modulated signals.

#### 3.1 Measurement with Spectrum Analyzer

1. Configure the device to transmit a 16 dBm, continuous stream mode, 802.11g / 6 Mbps test signal at channel 1/6/11.

If using the Wi-Fi Calibration App, then modify the tx\_test\_info definition as below for calibrating channel 1:

```
sl_si91x_request_tx_test_info_t tx_test_info = {
  .enable
               = 1,
               = 16,
  .power
               = SL_WIFI_DATA_RATE_6, // -> 802.11g - 6 Mbps
  .rate
  .length
               = 260,
               = 1,
  .mode
                                       // CONTINUOUS_MODE
  .channel
               = б,
                                       // 1/6/11
. . .
};
```

- 2. Connect the RF port of the device to the spectrum analyzer. If the test setup includes any cables or adapters, then the results should be compensated with the RF attenuation of these.
- 3. Configure the spectrum analyzer to calculate the integrated channel power. See the table below for the recommended settings.

## Table 3.1. Spectrum Analyzer Settings For TX Power Measurement

| Setting               | Value                                                                                              |
|-----------------------|----------------------------------------------------------------------------------------------------|
| Reference level       | At least 8 dB higher than Wi-Fi TX power level (e.g. 24 dBm for 16 dBm TX power)                   |
| Center frequency      | Operating frequency (2412 MHz for channel 0, 2437 MHz for channel 6, 2462 MHz for chan-<br>nel 11) |
| Detector              | RMS                                                                                                |
| RBW                   | <1 MHz                                                                                             |
| Sweep time            | Period to guarantee accurate measurement                                                           |
| Measurement           | Channel Power                                                                                      |
| Integration Bandwidth | 20 MHz                                                                                             |

4. Observe the TX power and calculate the gain offset error. An example is shown on the figure below, where Power Index = 16 [dBm] was programmed, the adapter attenuation is ~0.3 dB and the power level at the spectrum analyzer is 14.8 dBm, which means the gain offset error is 14.8 dBm-16 dBm+0.3 dB≈ -0.9 dB.

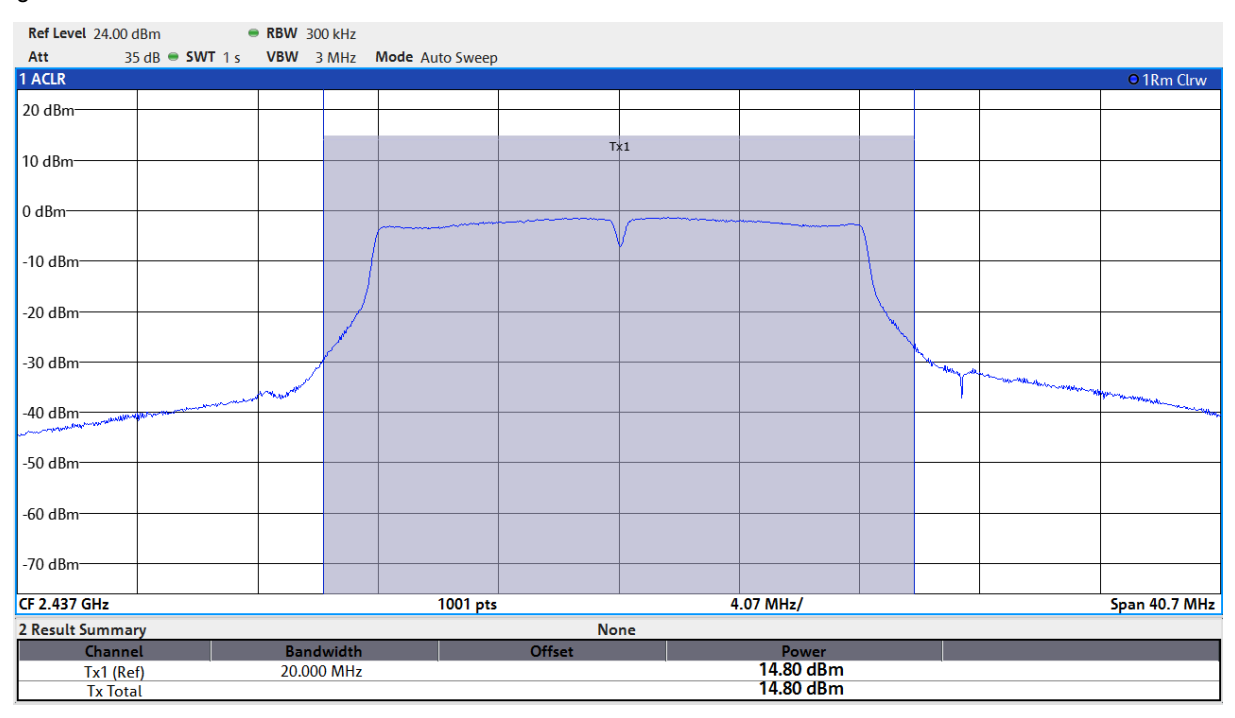

Figure 3.1. Power Measured with Spectrum Analyzer Before Gain Offset Calibration

5. Update the gain offset calibration value to eliminate the offset error. In the example provided, the mid frequency gain offset should be increased by ~1 dB. If using the Wi-Fi Calibration App, then issuing sl\_calib\_write=1,32,0,-2,0 will increase the mid. frequency gain offset by 1.0 dB.

Note: The SiWx917 must be reset to apply the updated gain offset calibration parameters.

6. Verify the gain offset with the updated calibration and, if necessary, repeat step 4 and 5 until the gain offset error is reduced to -0.5~0 dB.

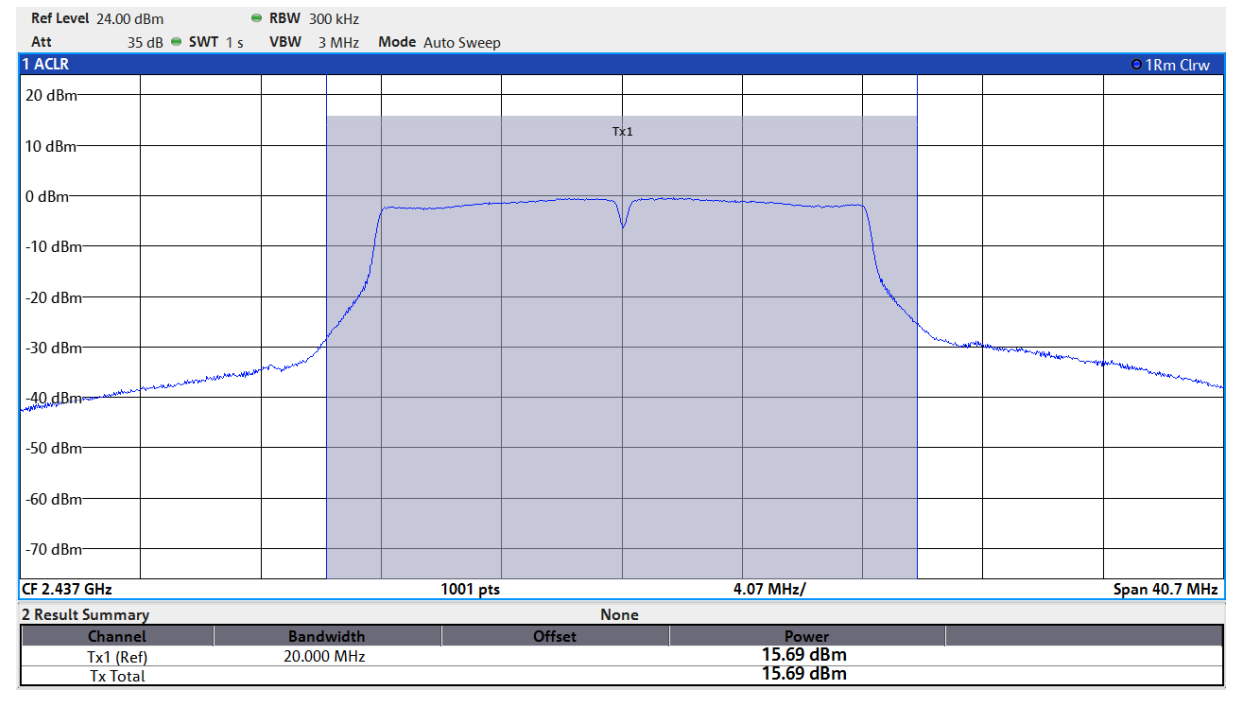

Figure 3.2. TX Power Measured with Spectrum Analyzer After Gain Offset Calibration

#### 3.2 Measurement with Wi-Fi Signal Analyzer

1. Configure the device to transmit 16 dBm burst packets with 802.11g – 6 Mbps rate at channel 1/6/11 in transmit test mode.

If using the Wi-Fi Calibration App, then update the tx\_test\_info definition as below for calibrating channel 1:

```
sl_si91x_request_tx_test_info_t tx_test_info = {
  .enable
               = 1,
               = 16,
  .power
               = SL_WIFI_DATA_RATE_6, // -> 802.11g - 6 Mbps
  .rate
  .length
               = 1000,
               = 0,
  .mode
                                        // BURST_MODE
  .channel
               = б,
                                        // 1/6/11
. . .
};
```

- Connect the RF port of the signal analyzer. If the test setup includes any cables or adapters, then the results should be compensated with the RF attenuation of these.
- 3. Configure the signal analyzer to Wi-Fi 802.11g TX analysis mode.
- 4. Observe the TX power and calculate the gain offset error. An example is shown in the figure below, where Power Index = 16 [dBm] was programmed, the adapter attenuation is ~0.3 dB and the power level at the signal analyzer is 14.84 dBm, which means the gain offset error is 14.84 dBm-16 dBm+0.3 dB≈ -0.9 dB.

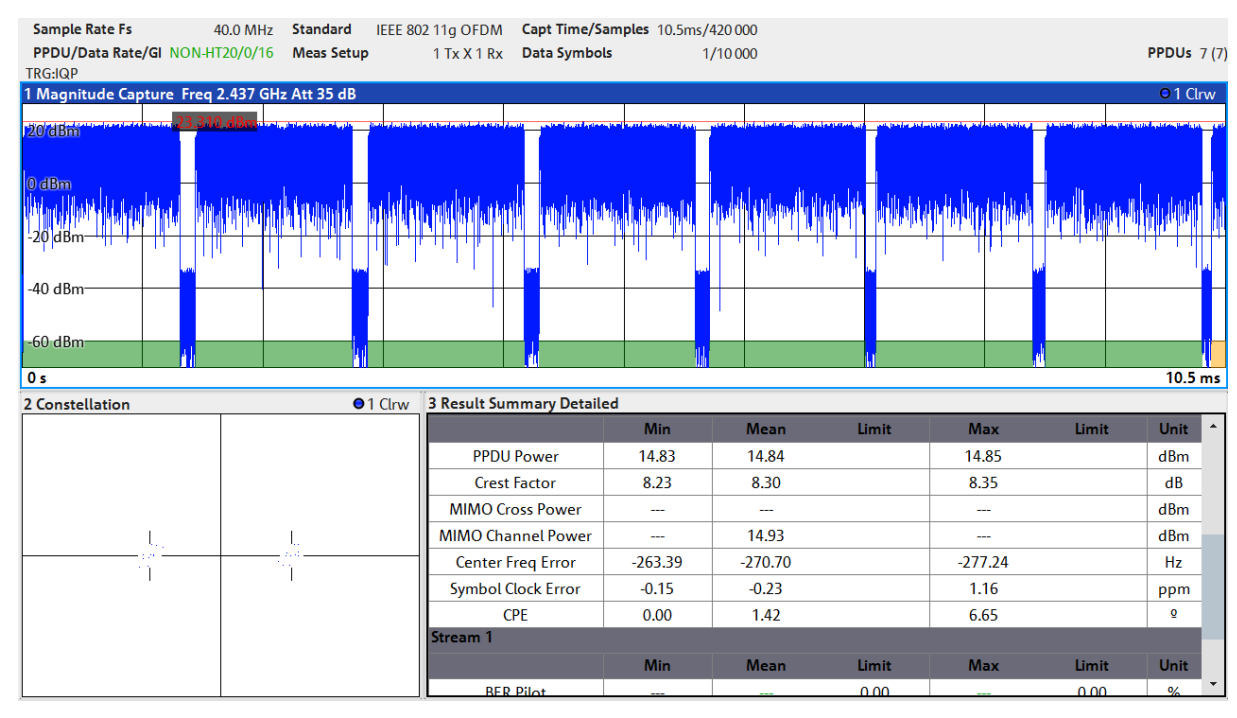

Figure 3.3. TX Power Measured with Wi-Fi Signal Analyzer Before Gain Offset Calibration

5. Update the gain offset calibration value to eliminate the offset error. In the example provided, the mid. frequency gain offset should be increased by ~1 dB.

If using the Wi-Fi Calibration App, then issuing sl\_calib\_write=1,32,0,-2,0 will increase the mid. frequency gain offset by 1.0 dB.

Note: The SiWx917 must be reset to apply the updated gain offset calibration parameters.

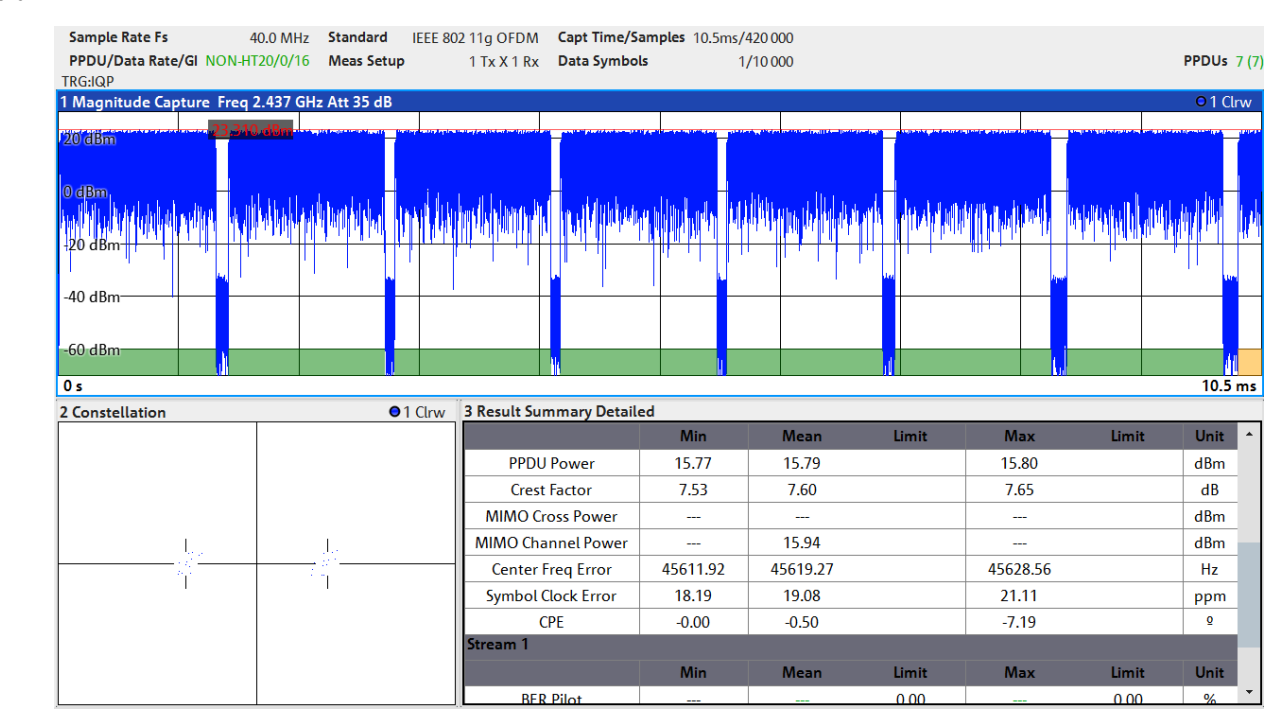

6. Verify the gain offset with the updated calibration and, if necessary, repeat step 4 and 5 until the gain offset error is reduced to -0.5~0 dB.

Figure 3.4. TX Power Measured with Wi-Fi Signal Analyzer After Gain Offset Calibration

## Smart. Connected. Energy-Friendly.

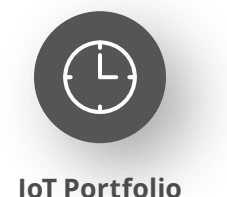

www.silabs.com/products

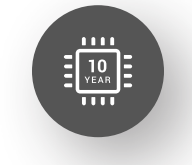

Quality www.silabs.com/quality

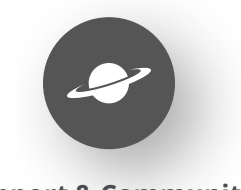

Support & Community www.silabs.com/community

#### Disclaimer

Silicon Labs intends to provide customers with the latest, accurate, and in-depth documentation of all peripherals and modules available for system and software implementers using or intending to use the Silicon Labs products. Characterization data, available modules and peripherals, memory sizes and memory addresses refer to each specific device, and "Typical" parameters provided can and do vary in different applications. Application examples described herein are for illustrative purposes only. Silicon Labs reserves the right to make changes without further notice to the product information, specifications, and descriptions herein, and does not give warranties as to the accuracy or completeness of the included information. Without prior notification, Silicon Labs may update product firmware during the manufacturing process for security or reliability reasons. Such changes will not alter the specifications or the performance of the product. Silicon Labs shall have no liability for the consequences of use of the information supplied in this document. This document does not imply or expressly grant any license to design or fabricate any integrated circuits. The products are not designed or authorized to be used within any FDA Class III devices, applications for which FDA premarket approval is required or Life Support Systems without the specific written consent of Silicon Labs. A "Life Support System" is any product or system intended to support or sustain life and/or health, which, if it fails, can be reasonably expected to result in significant personal injury or death. Silicon Labs products are not designed or authorized for military applications. Silicon Labs product shall under no circumstances be used in weapons of mass destruction including (but not limited to) nuclear, biological or chemical weapons, or missiles capable of delivering such weapons. Silicon Labs disclaims all express and implied warranties and shall not be responsible or liable for any injuries or damages related to use of a Silicon Lab

#### **Trademark Information**

Silicon Laboratories Inc.<sup>®</sup>, Silicon Laboratories<sup>®</sup>, Silicon Labs<sup>®</sup>, SiLabs<sup>®</sup> and the Silicon Labs logo<sup>®</sup>, Bluegiga<sup>®</sup>, Bluegiga Logo<sup>®</sup>, EFM<sup>®</sup>, EFM32<sup>®</sup>, EFR, Ember<sup>®</sup>, Energy Micro, Energy Micro logo and combinations thereof, "the world's most energy friendly microcontrollers", Redpine Signals<sup>®</sup>, WiSeConnect, n-Link, ThreadArch<sup>®</sup>, EZLink<sup>®</sup>, EZRadio<sup>®</sup>, EZRadio<sup>®</sup>, Gecko<sup>®</sup>, Gecko OS, Gecko OS Studio, Precision32<sup>®</sup>, Simplicity Studio<sup>®</sup>, Telegesis, the Telegesis Logo<sup>®</sup>, USBXpress<sup>®</sup>, Zentri, the Zentri logo and Zentri DMS, Z-Wave<sup>®</sup>, and others are trademarks or registered trademarks of Silicon Labs. ARM, CORTEX, Cortex-M3 and THUMB are trademarks or registered trademarks of ARM Holdings. Keil is a registered trademark of ARM Limited. Wi-Fi is a registered trademark of the Wi-Fi Alliance. All other products or brand names mentioned herein are trademarks of their respective holders.

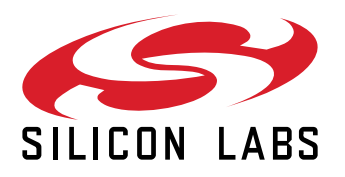

Silicon Laboratories Inc. 400 West Cesar Chavez Austin, TX 78701 USA

## www.silabs.com